| Standard Operating Procedure |                                                                     |                |                   |                                                                                                    |  |  |  |  |
|------------------------------|---------------------------------------------------------------------|----------------|-------------------|----------------------------------------------------------------------------------------------------|--|--|--|--|
| Procedure:                   | Removing Flash From Storyline Lessons                               |                |                   |                                                                                                    |  |  |  |  |
| Purpose:                     | To make Storyline compatible with newest web browser configurations |                |                   |                                                                                                    |  |  |  |  |
| Owner:                       | Arizona Learning Center                                             |                |                   | Date: 3/15/2019                                                                                                    |  |  |  |  |
|                              |                                                                     |                |                   | Revision: 1                                                                                                    |  |  |  |  |
| Notes                        | Action Action<br>Detail                                             |                | Action<br>Detail  | Screenshot                                                                                                    |  |  |  |  |
|                              | 1                                                                   | Open           | Open .stl file in |                                                                                                    |  |  |  |  |
|                              |                                                                     | completed      | Storyline         |                                                                                                    |  |  |  |  |
|                              |                                                                     | storyline file |                   |                                                                                                    |  |  |  |  |
|                              | 2                                                                   | Go to Publish  | Go to             | 🚯 🔒 5 උ ∓                                                                                                    |  |  |  |  |
|                              |                                                                     | the file       | File/Publish      | FILE HOME INSERT                                                                                                    |  |  |  |  |
|                              |                                                                     |                |                   | New 1   Workj   2   Vorkj   3   Workj   4   Workj   5   Active   6   MGT1   7   RM29   8   Workj   9   8   Workj   9   8   9   8   9   8   9   8   9   8   9   9   8   9   9   9   101.   2   101.   2   101.   2   101.   101.   101.   101.   101.   101.   101.   101.   101.   101.   101.   101.   101.   101.   101.   101.   101.   101.   101.   101.   101.   101.   101.   101.   101.   101.   101.   101.   101.   101.   101.   101.   101.   101.   101.   101.   101.   101.   101.   101.   101.   101.   101.   1 |  |  |  |  |

| 3 | Open the<br>Format setting             | With the 'LMS'<br>tab on the left<br>selected, click<br>the current<br>selection for<br>'Format' | Properties         Formats:       HTML5 with Flash fallback         Player:       Classic - Arizona Theme Player         Quality:       Optimized for standard delivery         Publish:       Entire Project         Tracking:       Results slide (1.46 Results Slide)         Word       Output Options         LMS:       SCORM 1.2 |
|---|----------------------------------------|--------------------------------------------------------------------------------------------------|----------------------------------------------------------------------------------------------------|
| 4 | Change Format<br>setting to<br>'HTML5' | Drag the<br>'Publish as'<br>slider over the<br>option for<br>'HTML5' then<br>click 'OK'          | Publish Formats  Publish As  HTML5 / Flash Flash / HTML5 Flash  Publish to HTML5 only  Articulate Mobile Player  Use Articulate Mobile Player for iOS and Android  Allow downloading for offline viewing  () LEARN MORE  K CANCEL                                                                                                    |
| 5 | Publish and                            | Click 'Publish',                                                                                 |                                                                                                    |
|   | Save                                   | Lesson. Then<br>save the .stl                                                                    |                                                                                                    |